# Symphon · E

Symphon-E App Modbus/TCP Schreibzugriff Version:2023.6.1

# Inhaltsverzeichnis

| 1. Einleitung                                                     | 2  |
|-------------------------------------------------------------------|----|
| 2. Installation der App                                           | 2  |
| 3. Modbus/TCP - Schreibzugriff                                    | 2  |
| 3.1. Voraussetzungen                                              | 2  |
| 3.2. Grundlagen Modbus/TCP                                        | 2  |
| 3.3. Modbus-Tabelle                                               | 3  |
| 3.4. Visualisierung und Konfiguration                             | 6  |
| 3.5. Beispiel 1: Schreibzugriff auf EssActivePower mit QModMaster | 6  |
| 3.6. Watchdog.                                                    | 9  |
| 4. Kontakt                                                        | 12 |
| 5. Verzeichnisse                                                  | 13 |
| 5.1. Abbildungsverzeichnis                                        | 13 |
| 5.2. Tabellenverzeichnis                                          |    |

# 1. Einleitung

Sehr geehrte Kundin, sehr geehrter Kunde,

vielen Dank, dass Sie sich für die »Symphon-E App Modbus/TCP Schreibzugriff« entschieden haben. Gerne können Sie uns Ihre Anregungen mitteilen, damit wir die Qualität unserer Produkte noch weiter verbessern können.

### 2. Installation der App

Mit der Bestellung der »Symphon-E App Modbus/TCP Schreibzugriff« haben Sie einen 16-stelligen Lizenzschlüssel erhalten. Mittels diesem Lizenzschlüssel können Sie die App eigenständig im EMS App Center einlösen.

Eine Anleitung zur Vorgehensweise finden Sie hier.

# 3. Modbus/TCP - Schreibzugriff

Diese Anleitung dient der Beschreibung des Schreibzugriffs auf ein Heckert Solar Stromspeichersystem mittels Modbus/TCP API. Zunächst werden Grundlagen zum Protokoll beschrieben. Anschließend wird die Funktionsweise der Schnittstelle erklärt.

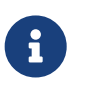

Diese App ist **nicht** im Standard-Lieferumfang enthalten. Sie kann jedoch nachträglich jederzeit nachgerüstet werden.

#### 3.1. Voraussetzungen

Das auf das Stromspeichersystem zugreifende Gerät (z.B. Notebook/PC) muss direkten Zugriff auf die IP-Adresse des EMS haben - also z. B. im gleichen physischen Netzwerk angeschlossen sein.

#### 3.2. Grundlagen Modbus/TCP

Das Modbus-Protokoll ist ein Kommunikationsprotokoll, das auf einer Client/Server-Architektur basiert. Es wurde 1979 von Gould-Modicon für die Kommunikation mit seinen speicherprogrammierbaren Steuerungen ins Leben gerufen. In der Industrie hat sich der Modbus zu einem De-facto-Standard entwickelt, da es sich um ein offenes Protokoll handelt. Seit 2007 ist die Version Modbus TCP Teil der Norm IEC 61158.

#### Wikipedia: Modbus/TCP

Mittels Modbus können ein Client (z. B. ein PC/EMS) und mehrere Server (z. B. Mess- und Regelsysteme, Batteriespeicher, PV-Anlage, Ladestation E-Auto) verbunden werden. Es gibt zwei Versionen: Eine für die serielle Schnittstelle (EIA-232 und EIA-485) und eine für Ethernet. In dieser Anleitung wird die Version für Ethernet beschrieben. Hierbei werden TCP/IP-Pakete verwendet, um die Daten zu übermitteln.

Lese- und Schreibzugriffe sind auf folgende Objekttypen möglich:

| Objekttyp                     | Zugriff           | Größe | Funktionscode |
|-------------------------------|-------------------|-------|---------------|
| Einzelner Ein-/Ausgang "Coil" | Lesen & Schreiben | 1-bit | 01 / 05 / 15  |

| Einzelner Eingang "Discrete<br>Input"         | nur Lesen         | 1-bit   | 02           |
|-----------------------------------------------|-------------------|---------|--------------|
| (analoge) Eingänge "Input<br>Register"        | nur Lesen         | 16-bits | 04           |
| (analoge) Ein-/Ausgänge<br>"Holding Register" | Lesen & Schreiben | 16-bits | 03 / 06 / 16 |

Die Modbus-Schnittstelle ist folgendermaßen konfiguriert:

| Geräteadresse  | IP-Adresse des EMS (z.B. 192.168.0.20) |
|----------------|----------------------------------------|
| Port           | 502                                    |
| Unit-ID        | 1                                      |
| Function-Codes | 03 (Read Holding Registers)            |
|                | 04 (Read Input Registers)              |
|                | 06 (Write Single Holding Register)     |
|                | 16 (Write Multiple Holding Registers)  |

Table 1. Parameter für Schreibzugriff

Die Schnittstelle ermöglicht standardmäßig Zugriff auf die Kanäle der Komponente \_sum und ess0.

#### 3.3. Modbus-Tabelle

Die individuelle Modbus-Tabelle für Ihr System können Sie bequem über das Online-Monitoring als Excel-Datei wie folgt herunterladen:

Im Live Detail Widget können Sie über den Button "PROTOKOLL HERUNTERLADEN" den Download starten.

Die wichtigsten Datenpunkte finden Sie auch hier in der Schnellübersicht:

| <b>Address</b><br>(Adresse) | Name<br>(Name)   | <b>Туре</b><br>(Тур) | Value/Description<br>(Wert/Beschreibung)                                                                    | <b>Unit</b><br>(Einheit)    | Access<br>(Zugang) |
|-----------------------------|------------------|----------------------|----------------------------------------------------------------------------------------------------|-----------------------------|--------------------|
| 200                         | Component-ID     | string16             | _sum                                                                                                    |                             | RO                 |
| 222                         | State            | enum16               | 0:Ok, 1:Info, 2:Warning, 3:Fault                                                                            |                             | RO                 |
| 302                         | EssSoc           | uint16               | Ladezustand<br>[0 - 100]                                                                                    | Prozent [%]                 | RO                 |
| 303                         | EssActivePower   | float32              | AC-seitige Wirkleistung des<br>Speichers inkl. überschüssiger<br>DC-Erzeugung bei Hybrid-<br>Wechselrichter | Watt [W]                    | RO                 |
| 309                         | EssReactivePower | float32              | AC-seitige Blindleistung des<br>Speichers                                                                   | Voltampere Reaktiv<br>[var] | RO                 |
| 315                         | GridActivePower  | float32              | Wirkleistung am<br>Netzanschlusspunkt                                                                       | Watt [W]                    | RO                 |

| 317 | GridMinActivePower        | float32 | Minimale je gemessene<br>Wirkleistung am<br>Netzanschlusspunkt                                                                          | Watt [W]         | RO |
|-----|---------------------------|---------|----------------------------------------------------------------------------------------------------|------------------|----|
| 319 | GridMaxActivePower        | float32 | Maximale je gemessene<br>Wirkleistung am<br>Netzanschlusspunkt                                                                          | Watt [W]         | RO |
| 327 | ProductionActivePower     | float32 | Wirkleistung des PV-Ertrags und<br>ggf. Ertrag durch externe<br>Wechselrichter                                                          | Watt [W]         | RO |
| 329 | ProductionMaxActivePower  | float32 | Maximale je gemessene<br>Wirkleistung der PV-Anlage                                                                                     | Watt [W]         | RO |
| 331 | ProductionAcActivePower   | float32 | Wirkleistung der externen AC-<br>Wechselrichter                                                                                         | Watt [W]         | RO |
| 339 | ProductionDcActualPower   | float32 | Leistung der DC-Erzeugung des<br>Hybridwechselrichters                                                                                  | Watt [W]         | RO |
| 343 | ConsumptionActivePower    | float32 | Wirkleistung des elektrischen<br>Verbrauchs                                                                                             | Watt [W]         | RO |
| 345 | ConsumptionMaxActivePower | float32 | Maximale je gemessene<br>Wirkleistung des elektrischen<br>Verbrauchs                                                                    | Watt [W]         | RO |
| 351 | EssActiveChargeEnergy     | float64 | Kumulierte elektrische Energie<br>der AC-seitigen<br>Speicherbeladung inkl.<br>überschüssige PV-Erzeugung<br>beim Hybrid-Wechselrichter | Wattstunden [Wh] | RO |
| 355 | EssActiveDischargeEnergy  | float64 | Kumulierte elektrische Energie<br>vom Speicher zum Verbrauch<br>über AC-Ausgang des<br>Wechselrichters inkl. PV-<br>Erzeugung           | Wattstunden [Wh] | RO |
| 359 | GridBuyActiveEnergy       | float64 | Kumulierte elektrische Energie<br>des Netzbezuges                                                                                       | Wattstunden [Wh] | RO |
| 363 | GridSellActiveEnergy      | float64 | Kumulierte elektrische Energie<br>der Einspeisung                                                                                       | Wattstunden [Wh] | RO |
| 367 | ProductionActiveEnergy    | float64 | Kumulierte elektrische Energie<br>der PV-Erzeugung + Erzeugung<br>externer Wechselrichter                                               | Wattstunden [Wh] | RO |
| 371 | ProductionAcActiveEnergy  | float64 | Kumulierte elektrische Energie<br>der externen Wechselrichter                                                                           | Wattstunden [Wh] | RO |
| 375 | ProductionDcActiveEnergy  | float64 | Kumulierte elektrische Energie<br>der PV-Erzeugung des<br>Wechselrichters                                                               | Wattstunden [Wh] | RO |
| 379 | ConsumptionActiveEnergy   | float64 | Kumulierter elektrischer<br>Verbrauch                                                                                                   | Wattstunden [Wh] | RO |

# Symphon · E

| 383 | EssDcChargeEnergy    | float64 | Kumulierte DC-elektrische<br>Energie der Speicherbeladung  | Wattstunden [Wh] | RO |
|-----|----------------------|---------|------------------------------------------------------------|------------------|----|
| 387 | EssDcDischargeEnergy | float64 | Kumulierte DC-elektrische<br>Energie der Speicherentladung | Wattstunden [Wh] | RO |
| 415 | EssDischargePower    | float32 | Tatsächliche AC-seitige<br>Wirkleistung des Speichers      | Watt [W]         | RO |
| 417 | GridMode             | enum16  | 1:On-Grid, 2:Off-Grid                                      |                  | RO |

Table 2. Modbus-Tabelle Komponente Sum

| Address<br>(Adresse) | Name<br>(Name)                      | <b>Туре</b><br>(Тур) | Value/Description<br>(Wert/Beschreibung)                                                                           | <b>Unit</b><br>(Einheit)    | Access<br>(Zugang) |
|----------------------|-------------------------------------|----------------------|----------------------------------------------------------------------------------------------------|-----------------------------|--------------------|
| 500                  | Component-ID                        | string16             | ess0                                                                                                    |                             | RO                 |
| 522                  | State                               | enum16               | 0:Ok, 1:Info, 2:Warning, 3:Fault                                                                                   |                             | RO                 |
| 602                  | SoC                                 | uint16               | Ladezustand                                                                                                    | Prozent [%]                 | RO                 |
| 603                  | GridMode                            | enum16               | 1:On-Grid, 2:Off-Grid                                                                                              |                             | RO                 |
| 604                  | ActivePower                         | float32              | Be- bzw. Entladeleistung<br>(Negative Werte entsprechen<br>Speicherbeladung - Positive<br>Werte Speicherentladung) | Watt [W]                    | RO                 |
| 608                  | MinCellVoltage                      | float32              | Minimale Zellspannung                                                                                              | Millivolt [mV]              | RO                 |
| 610                  | MaxCellVoltage                      | float32              | Maximale Zellspannung                                                                                              | Millivolt [mV]              | RO                 |
| 612                  | MinCellTemperature                  | float32              | Minimale Zelltemperatur                                                                                            | Grad Celsius [C]            | RO                 |
| 614                  | MaxCellTemperature                  | float32              | Maximale Zelltemperatur                                                                                            | Grad Celsius [C]            | RO                 |
| 702                  | Minimum Power Set-Point             | float32              | Minimaler Leistungssollwert                                                                                        | Watt [W]                    | RO                 |
| 704                  | Maximum Power Set-Point             | float32              | Maximaler Leistungssollwert                                                                                        | Watt [W]                    | RO                 |
| 706                  | SetActivePowerEquals                | float32              | Vorgabe Be- bzw. Entladeleistung                                                                                   | Watt [W]                    | WO                 |
| 708                  | SetReactivePowerEquals              | float32              | Vorgabe Blindleistung                                                                                              | Voltampere Reaktiv<br>[var] | WO                 |
| 710                  | SetActivePowerLessOrEquals          | float32              | Vorgabe maximaler<br>Entladeleistung                                                                               | Watt [W]                    | WO                 |
| 712                  | SetReactivePowerLessOrEquals        | float32              | Vorgabe maximaler Blindleistung                                                                                    | Voltampere Reaktiv<br>[var] | WO                 |
| 714                  | SetActivePowerGreaterOrEquals       | float32              | Vorgabe maximaler<br>Beladeleistung                                                                                | Watt [W]                    | WO                 |
| 716                  | SetReactivePowerGreaterOrEqu<br>als | float32              | Vorgabe minimaler Blindleistung                                                                                    | Voltampere Reaktiv<br>[var] | WO                 |

Table 3. Modbus-Tabelle Komponente Stromspeichersystem

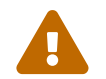

Die Register für Blindleistungsvorgaben sind aktuell für Home-Systeme nicht nutzbar.

#### 3.4. Visualisierung und Konfiguration

Nach der Installation der »Symphon-E App Modbus/TCP Schreibzugriff« sehen Sie das folgende Widget in Ihrem Live-Monitoring:

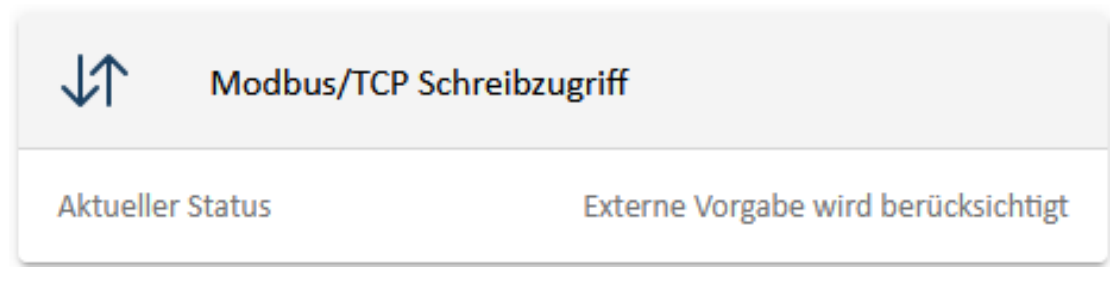

Abbildung 1. Live Flat Widget

Das Flat Widget zeigt den aktuellen Status der externen Schreibvorgaben an. Sobald ein Register überschrieben wird, ändert sich der Status von "Keine externen Vorgabe vorhanden" auf "Externe Vorgabe wird berücksichtigt".

Ein Klick auf das Widget öffnet die Detailansicht:

| Modb                                              | us/TCP Schreibzugriff                                                                                              | @ ×                                                                           |
|---------------------------------------------------|----------------------------------------------------------------------------------------------------|-------------------------------------------------------------------------------|
| Aktuell                                           | er Status                                                                                                    | Externe Vorgabe wird berücksichtigt                                           |
| Wirklei<br>Registe<br>Vorgab<br>Tatsäch<br>Vorgab | <b>stungsvorgabe</b><br>r(SetActivePowerEquals/706)<br>e<br>licher Wert<br>e Be- bzw. Entladeleistung              | -<br>0 W                                                                      |
| i                                                 | Tatsächlicher Wert kann von der Vorgabe abweich<br>Speicherbeladung - postive Speicherentladung. Ein<br>Anleitung. | en. Negative Werte entsprechen<br>ne detaillierte Erklärung finden Sie in der |

#### Abbildung 2. Live Detail Widget

In der Detailansicht finden Sie eine Übersicht zu den jeweiligen Registern. Diese Übersicht beinhaltet für das Register der Wirkleistungsvorgabe (SetActivePowerEquals/706) Ihren gesetzten Vorgabewert sowie den tatsächlichen Wert, der technisch umsetzbar ist. Für alle weiteren Register wird lediglich der Vorgabewert angezeigt. Sobald weitere Register überschrieben werden, wird die Detailansicht automatisch aktualisiert.

#### 3.5. Beispiel 1: Schreibzugriff auf EssActivePower mit QModMaster

Im Folgenden soll der Schreibzugriff für das Setzen der *EssActivePower* mittels des kostenlosen Tools *QModMaster* exemplarisch gezeigt werden. Hierdurch kann die Funktion des *Controller Fix Active Power Symmetric* simuliert werden.

PROTOKOLL HERUNTERLADEN

Der Wert ist wie folgt hinterlegt (s. oben):

| Address | Name                          | Туре    | Value/Description | Unit     | Access |
|---------|-------------------------------|---------|-------------------|----------|--------|
| 706     | ess0/SetActivePow<br>erEquals | float32 |                   | Watt [W] | WO     |

Table 4. Registeradresse für das Setzen der EssActivePower des Speichers

Settings

Max No Of Bus Monitor Lines

Response Tim eout (sec)

Base Addr

Chian

Big

OK

Cancel

Da es sich um einen *float32* handelt, müssen zwei 16-bit Wörter, also zwei Register, geschrieben werden. In diesem Beispiel soll der Speicher mit **4000** (4E+03) Watt entladen werden. Der Wert kann direkt als Dezimalzahl in das Register eingegeben werden, wobei das Data Format *Float* zu wählen ist. Nach Setzen des Wertes auf den Menüpunkt "Read/Write" klicken, um die Schreiboperation durchzuführen.

Abbildung 3. Einstellungen

| 🚅 QModMaster                                                                                 | —            |        | × |
|----------------------------------------------------------------------------------------------|--------------|--------|---|
| File Options Commands View Help                                                              |              |        |   |
| 9 6 💉 🕄 🗘 🏷 😋 🗦 🗉 🔏 🥅 🤎                                                                      | $\checkmark$ | ۰ ی    | ٩ |
| Modbus Mode TCP V Unit ID 1 🕏 Scan Rate (ms) 1000 🜩                                          |              |        |   |
| Function Code Write Multiple Registers (0x10) V Start Address 706 🖨 De                       | ec 🗸         |        |   |
| Number of Registers 2 文 Data Format Float 🗸 Precision 0 文                                    |              |        |   |
| 4E+03 x x x x x x x x x x                                                                    |              |        |   |
| T                                                                                            |              |        |   |
|                                                                                              |              |        |   |
|                                                                                              |              |        |   |
|                                                                                              |              |        |   |
| Image: TCP : 10.0.3.75:502         Base Addr : 0         Packets : 1         Endian : Little | Erro         | rs : 0 |   |

Abbildung 4. Wert schreiben

Der Abgleich mit dem Online-Monitoring bestätigt die Korrektheit des geschriebenen Wertes:

| Speichersystem |      |
|----------------|------|
| 66 %           |      |
| Beladung       | -    |
| Entladung      | 4 kW |

Abbildung 5. Vergleich mit Online-Monitoring

| Modbus/TCP Schreibzugriff                                                                                                    | @ ×                                                                                                    |
|----------------------------------------------------------------------------------------------------|----------------------------------------------------------------------------------------------------|
| Aktueller Status                                                                                                    | Externe Vorgabe wird berücksichtigt                                                                           |
| <b>Wirkleistungsvorgabe</b><br>Register(SetActivePowerEquals/706)<br>Vorgabe<br>Tatsächlicher Wert<br>Vorgabe Be- bzw. Entladeleistung | 4.000 W<br>3.998 W                                                                                            |
| Register(SetActivePowerLessOrEquals/710)<br>Vorgabe<br>Maximale Beladeleistung                                                         | -300 W                                                                                                    |
| Register(SetReactivePowerEuqals/708)<br>Vorgabe                                                                                        | 500 W                                                                                                    |
| Tatsächlicher Wert kann von der Vorgabe abwe<br>Speicherbeladung - postive Speicherentladung.<br>Anleitung.                            | ichen. Negative Werte entsprechen<br>Eine detaillierte Erklärung finden Sie in der<br>PROTOKOLL HERUNTERLADEN |

#### Abbildung 6. Aktualisierte Detailansicht

Positive Werte entsprechen Speicherentladung – Negative Werte Speicherbeladung

Die Durchführung anderer Schreiboperationen erfolgt analog.

#### 3.6. Watchdog

i

Die »Symphon-E App Modbus/TCP Schreibzugriff« hat eine integrierte "Watchdog"-Funktionalität. Diese stellt sicher, dass bei einem Verbindungsabbruch (z. B. Ausfall der übergeordneten Steuerung oder des Netzwerks) eine Be- oder Entladungsvorgabe beendet wird. In der Standardkonfiguration ist dieser "Api-Timeout" auf 60 Sekunden gesetzt. Eine Schreibvorgabe wird somit für 60 Sekunden umgesetzt. Um eine kontinuierliche Ansteuerung umzusetzen, empfehlen wir eine erneute Vorgabe nach der Hälfte der konfigurierten Zeit, also in diesem Fall nach 30 Sekunden. Erfolgt keine erneuter Schreibvorgabe innerhalb von 60 Sekunden, wird die Be- oder Entladung beendet.

Der "Api-Timeout" kann über die App-Konfiguration im App Center geändert werden. Ein Wert von "O Sekunden" deaktiviert die Watchdog-Funktion.

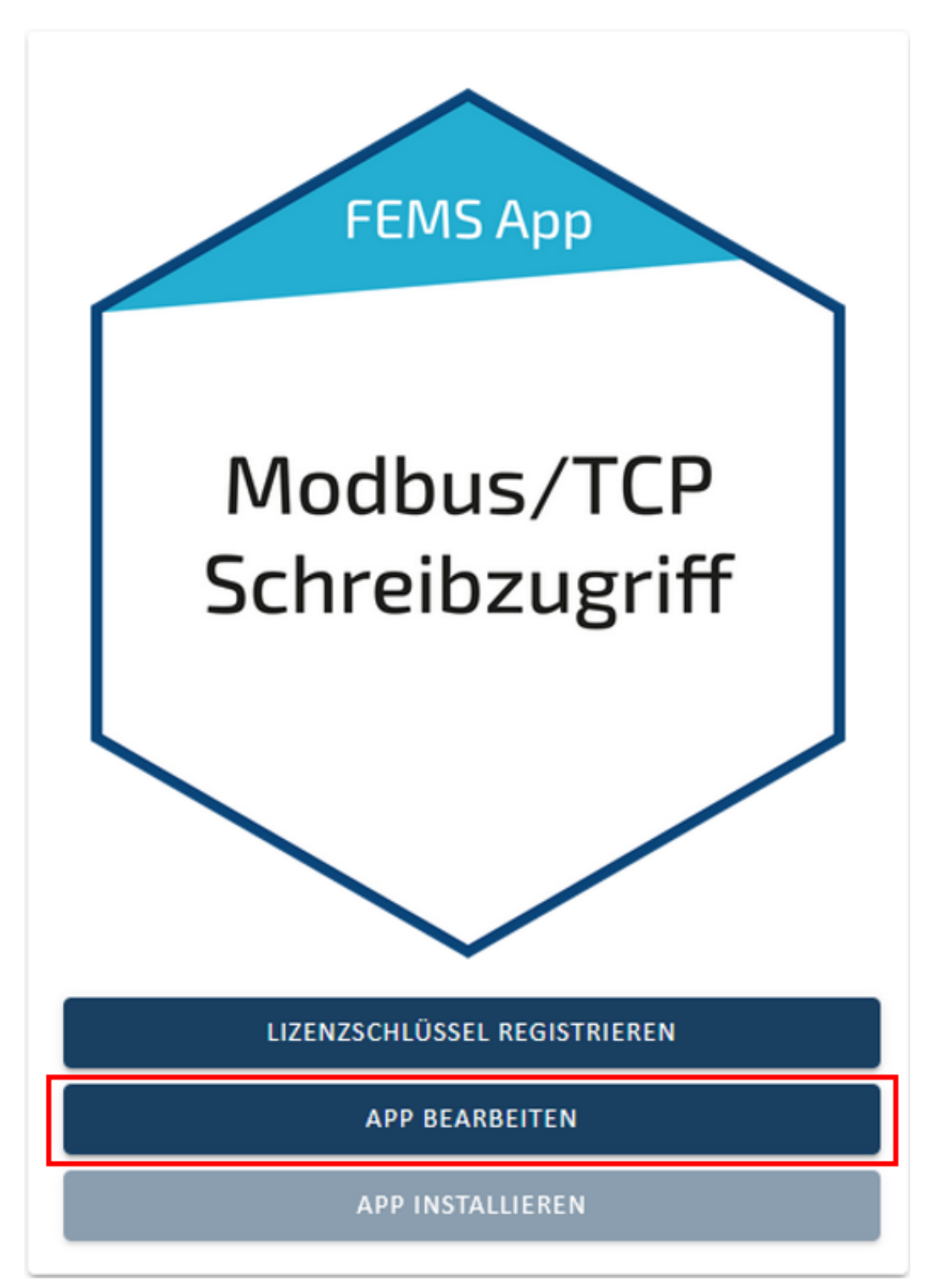

Abbildung 7. App-Konfiguration

| Modbus/TCP Schreibzugriff                                                                                                    |                           |
|----------------------------------------------------------------------------------------------------|---------------------------|
| Alias                                                                                                    | Modbus/TCP Schreibzugriff |
| Api-Timeout*<br>Legt die Zeitüberschreitung in Sekunden für Aktualisierungen in den von dieser Api eingestellten Kanälen fest. | 60 0                      |
| Component-IDs                                                                                                    | _sum 🔻                    |
| APP AKTUALISIEREN APP ENTFERNEN                                                                                                |                           |

Abbildung 8. Api-Timeout erhöhen

# 4. Kontakt

Für Unterstützung wenden Sie sich bitte an:

Symphon-E Service

Telefon Service: +49 (0) 371 45 85 68 - 100

E-Mail Service: symphon-e@heckert-solar.com

# 5. Verzeichnisse

## 5.1. Abbildungsverzeichnis

Abbildung 1. Live Flat Widget
Abbildung 2. Live Detail Widget
Abbildung 3. Einstellungen
Abbildung 4. Wert schreiben
Abbildung 5. Vergleich mit Online-Monitoring
Abbildung 6. Aktualisierte Detailansicht
Abbildung 7. App-Konfiguration

Abbildung 8. Api-Timeout erhöhen

#### 5.2. Tabellenverzeichnis

- Table 1. Parameter für Schreibzugriff
- Table 2. Modbus-Tabelle Komponente Sum
- Table 3. Modbus-Tabelle Komponente Stromspeichersystem
- Table 4. Registeradresse für das Setzen der <em>EssActivePower</em> des Speichers